## 안드로이드 폰(삼성/LG 등) – Type A

## 스마트폰 Wi-Fi 설정

□ 설정 -> Wi-Fi -> Wi-Fi 네트워크 추가

(맨 아래 또는 기타에서 선택)

- 1. 네트워크 이름( SSID ) : CJUOpen (☞ 대소문자 구분)
- 2. 무선모드 : Infrastructure (☞ 메뉴가 없으면 건너 뜀)
- 3. 보안 : 802.1x Enterprise or WPA or 802.1x EAP

## or WPA2 Enterprise

- 4. 단계 1 인증(EAP 방식) : **TTLS**
- 5. 단계 2 인증 : **PAP**
- 6. 암호화 : AES (☞ 메뉴가 없으면 건너 뜀)
- 7. CA인증서 : 사용 안함
- 8. 사용자인증서 : 없음
- 9. ID : **학번 or 사번**

\* 단, 대학원생은 학번 앞에 G를 붙임 : G학번(9자리) 10. 익명ID : 입력 안 함 11. 비밀번호 : 포털시스템 비밀번호 12. 저장 후 연결. CJUOpen으로 접속되면 정상

- 상기 내용을 모두 입력한 후 저장 또는 연결
- 암호가 변경된 경우 CJUOpen을 길게 눌러 구성 변경 가능